GRAND VIEW ACCOUNTING SYSTEM

# iMember Accounting

1 Navigate to<u>https://member.freemason.org/</u>

2 Log into your member account

**3** Click on "Lodge" on the top right

| MASONS OF CALIFORNIA |             |          |           |
|----------------------|-------------|----------|-----------|
|                      | 🖀 My Portal | District | Lodge (2) |

### 4 Click on the "\$" icon on the left-side menu bar

|                                 | C   | Masons of California |                 |      |        |  |  |
|---------------------------------|-----|----------------------|-----------------|------|--------|--|--|
| SONORA U.D.<br>LODGE NO. 2061   | ٩≡  | I DASHBOARD          | >> 20 2+ 🖸      |      |        |  |  |
| 🕜 \$ 🐸 🖿 🗞                      | (?) | Tasks                | Туре            | Due  | Status |  |  |
|                                 |     | ~ No tasks ~         |                 |      |        |  |  |
| Dashboard                       | >   |                      |                 |      |        |  |  |
| Members                         | ~   | Member Pip           | oeline          |      | N      |  |  |
| Spouses/Widows                  | >   |                      |                 |      |        |  |  |
| Other Contacts Lodge Operations |     |                      |                 |      |        |  |  |
|                                 |     | Audit Report         |                 |      |        |  |  |
| Newsletters (formerly Posts)    | >   |                      |                 |      |        |  |  |
| Meetings & Events               | >   | Recap 07/01          | /2023 to 06/30/ | 2024 |        |  |  |
| Paparts & Labols                | ~   |                      |                 |      |        |  |  |

# How To Create Bills and Add Vendors

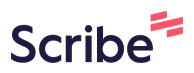

## I. Secretary Creates Bills & Approves Bills

| 1 Select "Bills   | s" on the left-side menu list                                                                       |    |
|-------------------|----------------------------------------------------------------------------------------------------|----|
| û                 | <ul> <li>Add Manual Receipt</li> <li>→ Add Manual Disbursement</li> <li>→ Add Adjustment</li> </ul> |    |
| Online Payments   | → Transfer To Another Account                                                                       |    |
| Dues Owed         | → Add Sub Account                                                                                   |    |
| Members           | General Fund (Include starting balance)                                                             |    |
|                   | Current Balance                                                                                     |    |
| Billis            | > Unallocated Balance on Members                                                                    |    |
| Payments Received | > Grand Total                                                                                       |    |
| Vendors/Payees    | >                                                                                                   |    |
| Annual Returns    | > Secretary Tools                                                                                   | Ca |
| Audit Reports     | > Online Payments Pending                                                                           |    |
| Budgets           | > Disbursement                                                                                      |    |
|                   | Members Owing Dues 10                                                                               |    |

### 2 Click on the "+" sign to add a bill

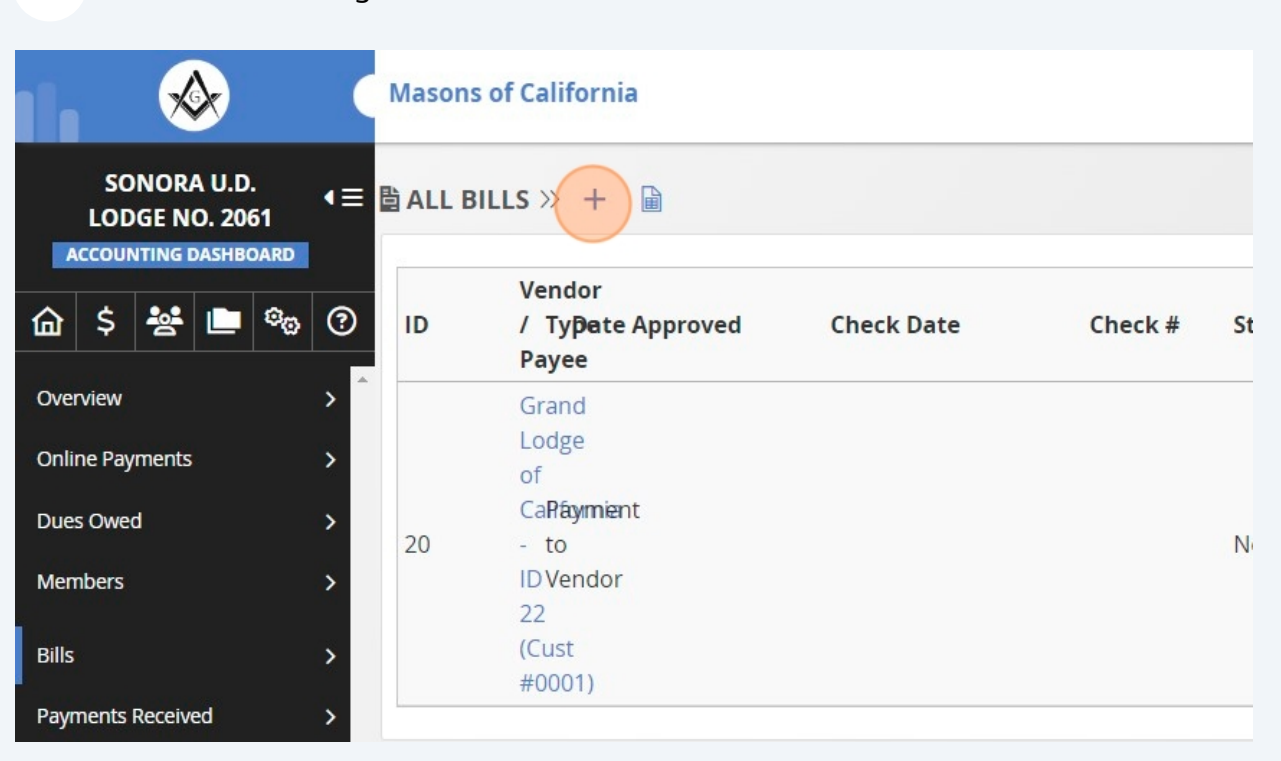

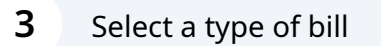

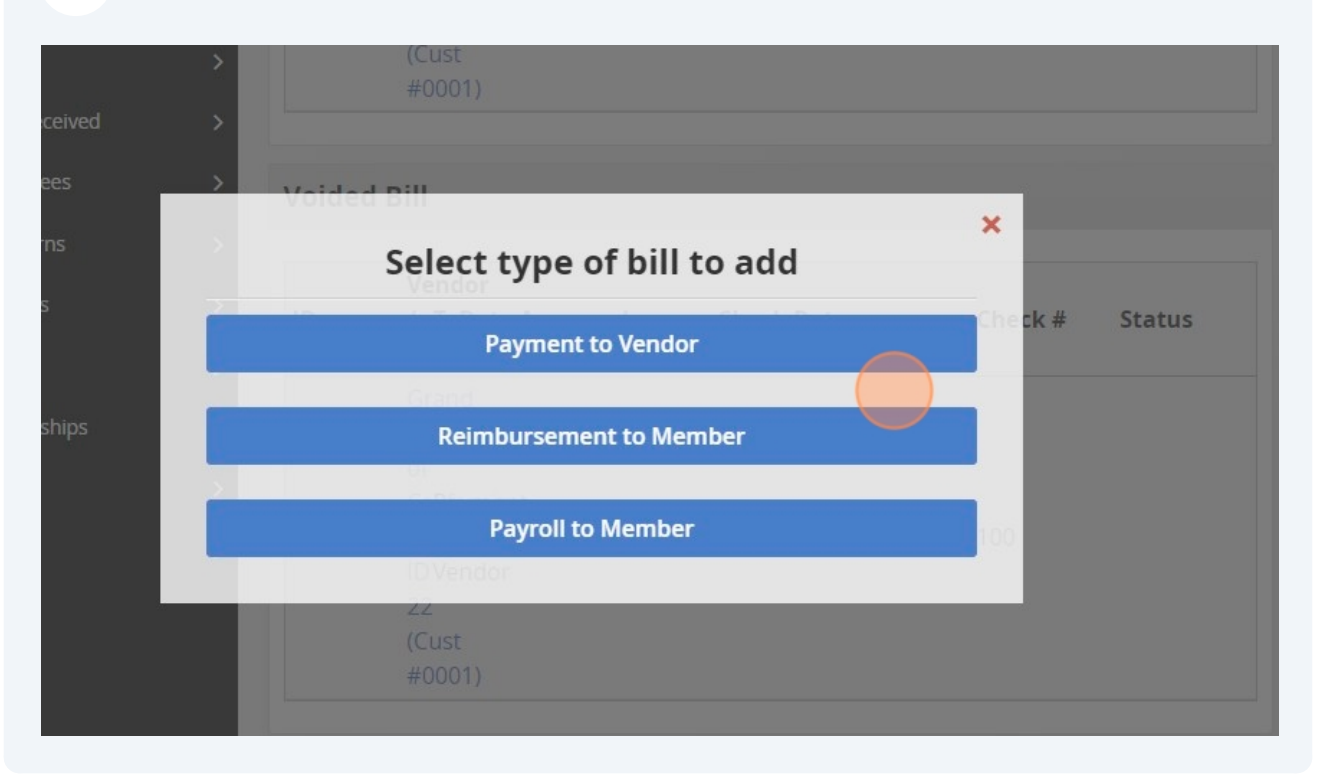

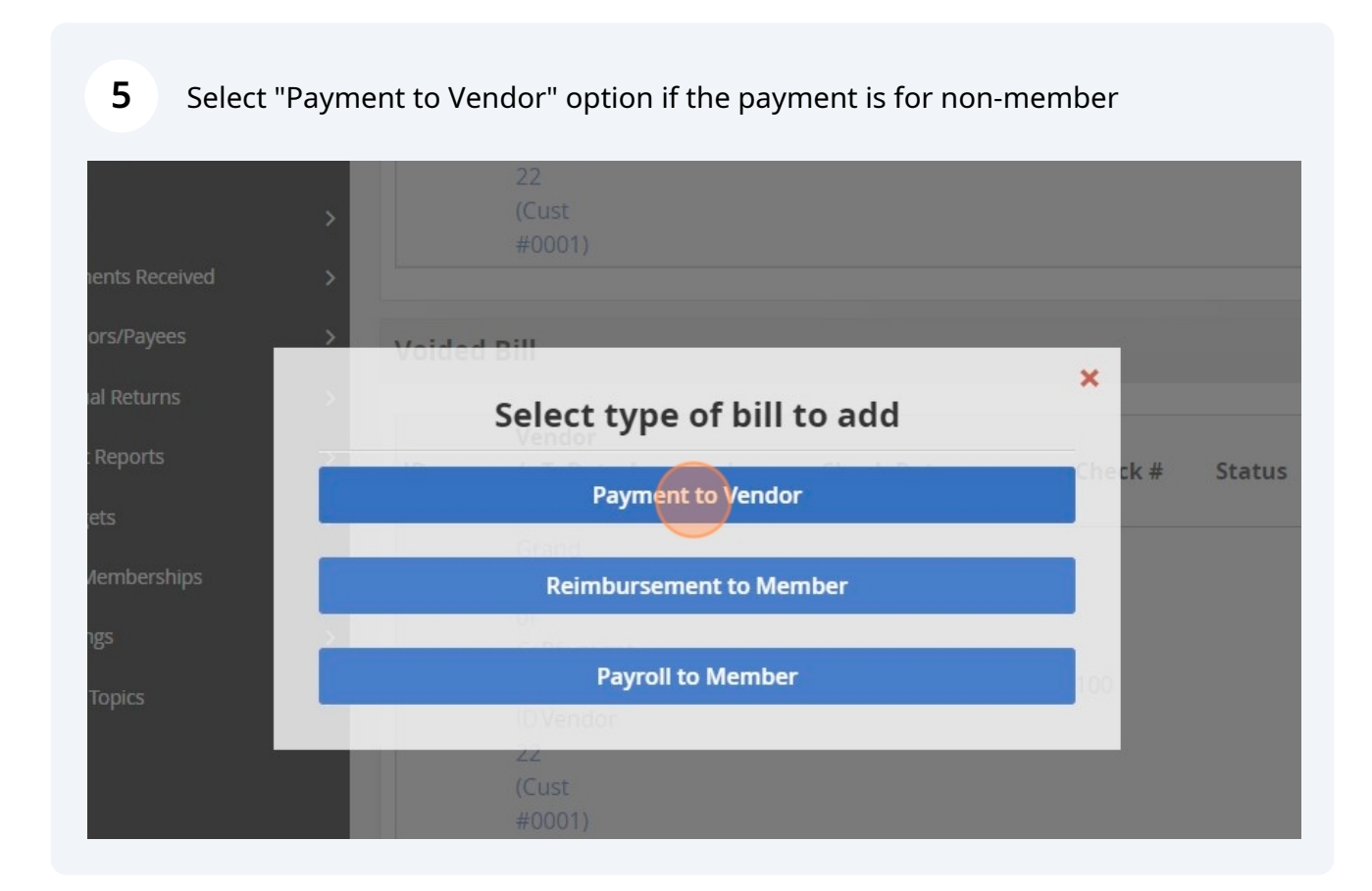

# 1. Payment to Vendor Bill

Click on the down-arrow to select a vendor

6

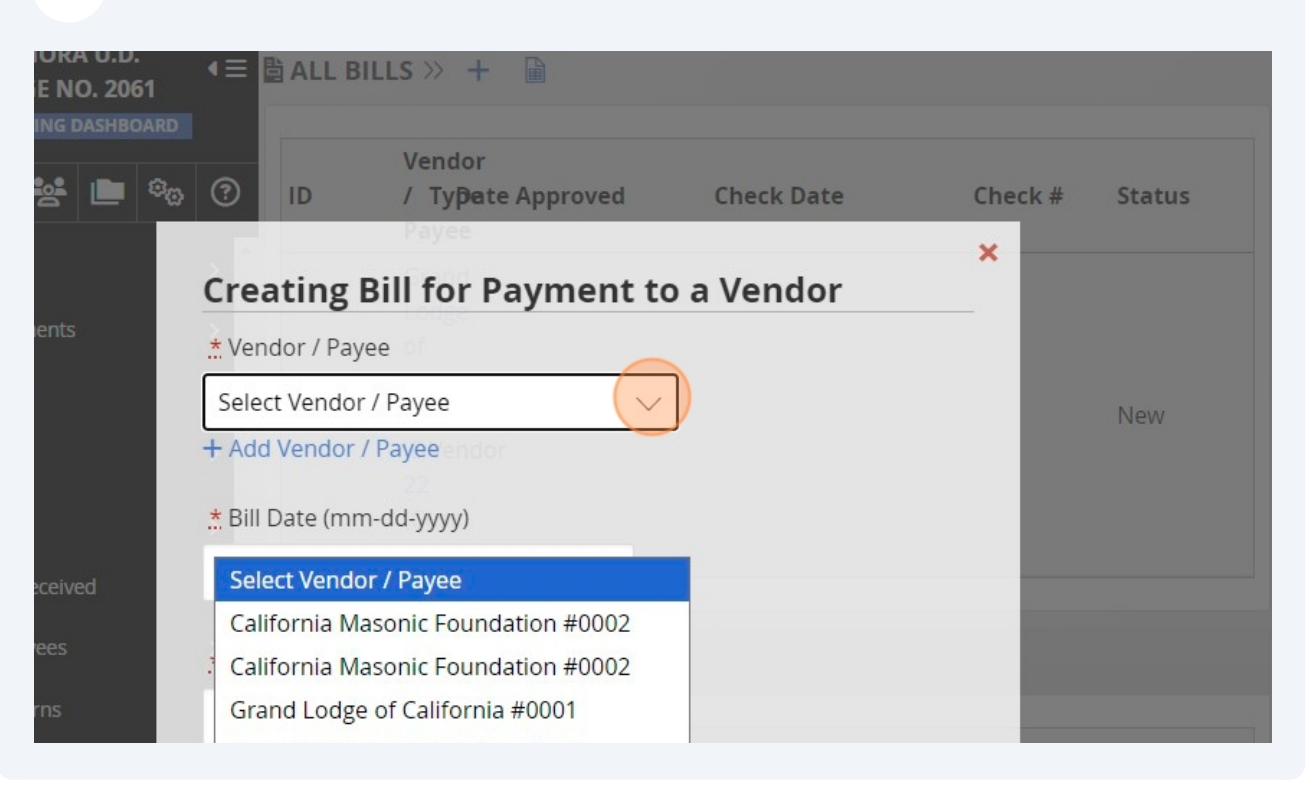

7 Fill out the required fields (Bill Date, Due Date, Description, Expense Items, Amount) and click "Add"

| Members           | + Add Vendor / Payee and or                           |                |
|-------------------|-------------------------------------------------------|----------------|
| Bills             | * Bill Date (mm-dd-yyyy)                              |                |
| Payments Received | mm-dd-yyyy                                            |                |
| Vendors/Payees    | * Due Date (mm-dd-yyyy)                               |                |
| Annual Returns    | mm-dd-yyyy                                            |                |
| Audit Reports     | D / Typete Approved Check Date                        | Check # Status |
| Budgets           |                                                       |                |
| Life Memberships  | Lodge                                                 |                |
| Settings          | General Account Disbursement                          |                |
| Help Topics       | General Fund (Not Charity Committee Account) 🗸        | 100            |
|                   | * Expense item                                        |                |
|                   | A *                                                   | ,              |
|                   | * Amount                                              |                |
|                   |                                                       |                |
|                   | Note: Additional items can be added in the next step. |                |
|                   | Add                                                   |                |
|                   | <u> </u>                                              |                |
|                   | •                                                     |                |
|                   |                                                       |                |
|                   |                                                       |                |
| Expand Footer ^   |                                                       |                |

### 8 Click "Approve Bill"

| Details                                                                |                                          |                                                           |            |     | Actions         |
|------------------------------------------------------------------------|------------------------------------------|-----------------------------------------------------------|------------|-----|-----------------|
| Status: New<br>Vendor / Payee:<br>Bill Date: 09/20/<br>Due Date: 09/20 | Grand Lodge of Califor<br>2024<br>)/2024 | mia - ID 22 (Cust. #: 0001)                               |            |     | Edit Details    |
| Items                                                                  |                                          |                                                           |            |     | Add Item to Bil |
| Description                                                            | Sub-Account                              | Туре                                                      | Amount     |     |                 |
| Test                                                                   | General Fund                             | 7010 - Per<br>Capita/Degree<br>Fees/Return Dues &<br>Fees | \$1,000.00 | C 🗊 | Void            |
| Total                                                                  |                                          |                                                           | \$1,000.00 |     |                 |

## 2. Reimbursement to Member Bill

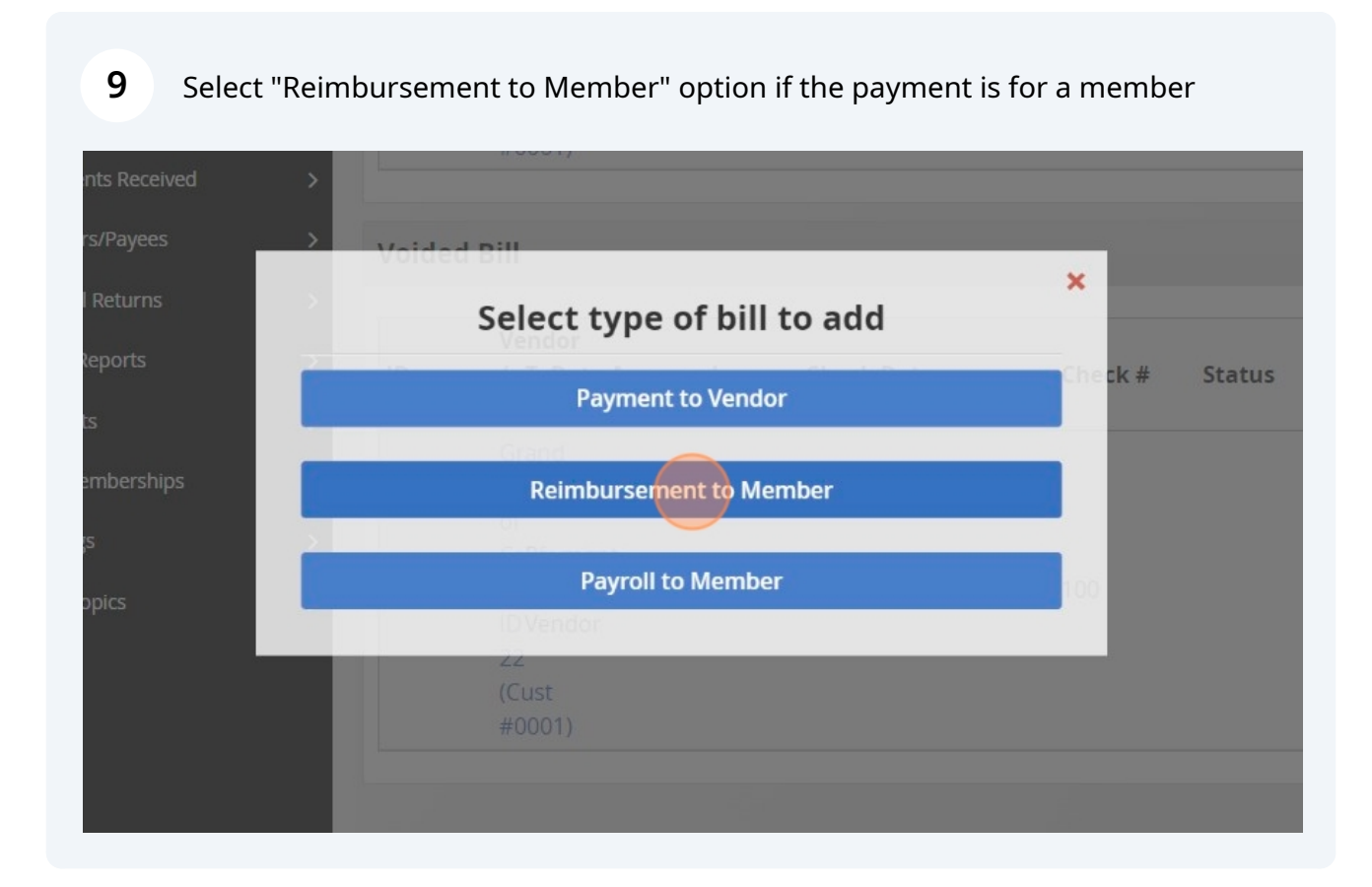

Made with Scribe - https://scribehow.com

### **10** Click on the down-arrow

| Image: ALL BILLS ≫ + ■             |                                                                                                    |                                                                                                    |
|------------------------------------|----------------------------------------------------------------------------------------------------|----------------------------------------------------------------------------------------------------|
| Vendor                             |                                                                                                    |                                                                                                    |
| ID / TyPate Approved Check Date    | Check #                                                                                                    | Status                                                                                                    |
| Creating Reimbursement to a Member |                                                                                                    |                                                                                                    |
| * Select Member                    |                                                                                                    |                                                                                                    |
| 1                                  |                                                                                                    |                                                                                                    |
|                                    | _                                                                                                    | New                                                                                                    |
| Please enter 3 or more characters  |                                                                                                    |                                                                                                    |
|                                    |                                                                                                    |                                                                                                    |
| . <u>*</u> Due Date (mm-dd-yyyy)   |                                                                                                    |                                                                                                    |
| 10-14-2024                         |                                                                                                    |                                                                                                    |
|                                    | Vendor Vendor Creating Reimbursement to a Member  Select Member  Please enter 3 or more characters  Due Date (mm-dd-yyyy) 10-14-2024 | Vendor  Vendor  k #  Creating Reimbursement to a Member  Select Member  Please enter 3 or more characters  Due Date (mm-dd-yyyy) 10-14-2024 |

## **11** Type member's name in the search bar and click on the name

| ACCOUNTING DASHBOARD | Vendor                             |   |        |     |
|----------------------|------------------------------------|---|--------|-----|
| 🛍 💲 😤 🛄 📬            | ID / Typete Approved Check Date    | × | ieck # | Sta |
| Overview             | Creating Reimbursement to a Member |   |        |     |
| Online Payments      | * Select Member Lodge              |   |        |     |
|                      |                                    |   |        |     |
| Dues Owed            | kha                                |   |        | Ne  |
| Members              | Khalil H Sweidy #204146            |   |        |     |
| Bills                | > (LUSI                            |   |        |     |
| Payments Received    | .* Due Date (mm-dd-yyyy)           |   | -      |     |
| Vendors/Payees       | 10-14-2024<br>Voided Bill          |   |        |     |
| Annual Returns       | * Description                      |   |        |     |
| Audit Reports        |                                    |   | neck # | Sta |

12 Fill out the required fields (Bill Date, Due Date, Description, Expense Items, Amount) and click "Add"

| Members           |                                                |    |         |        |
|-------------------|------------------------------------------------|----|---------|--------|
|                   | 10-14-2024                                     |    |         |        |
| Bills             |                                                |    |         |        |
| Payments Received | Due Date (mm-dd-yyyy)                          |    | _       |        |
| Vendors/Payees    | 10-14-2024                                     |    |         |        |
| Annual Returns    | * Description                                  |    |         |        |
| Audit Reports     | Lodge Supplies                                 |    | Check # | Status |
| Budgets           | Payee                                          |    |         |        |
| Life Memberships  | General Account Disbursement                   |    |         |        |
| Settings          | General Fund (Not Charity Committee Account) 🗸 |    |         |        |
| Jecongo           | * Expense item                                 |    | 100     |        |
| Help Topics       | 101 HH2024                                     |    |         |        |
|                   |                                                | ~  |         |        |
|                   | * Amount                                       |    |         |        |
|                   |                                                |    |         |        |
|                   |                                                |    |         |        |
|                   | Comments                                       |    |         |        |
|                   |                                                |    |         |        |
|                   |                                                | // |         |        |
|                   |                                                |    |         |        |
|                   | Add                                            |    |         |        |
|                   |                                                |    |         |        |
|                   |                                                |    |         |        |
|                   |                                                |    |         |        |
| Back to Ton A     |                                                |    |         |        |
|                   |                                                |    |         |        |
| Expand Footer ^   |                                                |    |         |        |

**13** Click "Approve Bill"

| Jetans                                               |                             |                                         |         |     | Actions          |
|------------------------------------------------------|-----------------------------|-----------------------------------------|---------|-----|------------------|
| Status: New<br>/endor / Payee:<br>Bill Date: 10/14/2 | Khalil H Sweidy #20<br>2024 | 4146                                    |         |     | Edit Details     |
| Due Date: 10/14                                      | /2024                       |                                         |         |     | Add Item to Bill |
| tems                                                 |                             |                                         |         |     |                  |
|                                                      |                             |                                         |         |     | Approve Bill     |
| Description                                          | Sub-Account                 | Туре                                    | Amount  |     |                  |
| Lodge Supplies                                       | General Fund                | 6520 - Lodge<br>Supplies and<br>Regalia | \$50.00 | C 💼 | Void             |
|                                                      |                             |                                         | ¢50.00  |     |                  |

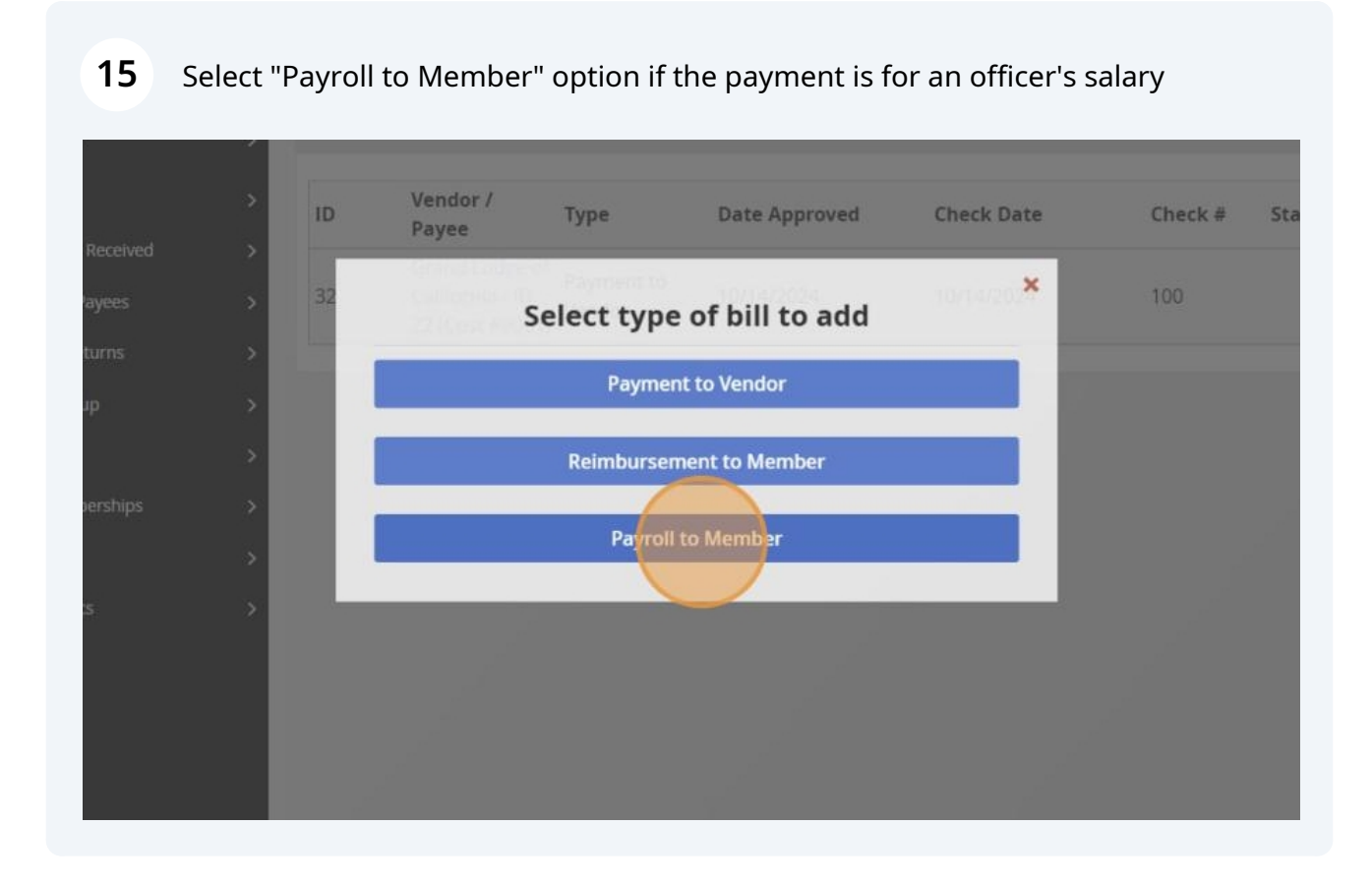

## 3. Payroll to Member

**16** Enter Member, Position, Pay period, Bill Date, Due Date, Payroll Amount, and click "Add"

Notes: If the Lodge uses Paychex, please refer to the Payroll Journal for the employment tax amount.

• Wages and Salary: Enter Gross Salary

• Employment Taxes: Enter the total of Social Security, Medicare, CA Disability, Federal Income Tax (if any), and/or CA Income Tax Withholdings (if any).

• Other Employment Taxes: Enter other employee's deductions, such as retirement plan contributions (if any).

| wshi   |
|--------|
| wshi   |
| wshi   |
| when d |
| when d |
|        |
|        |
|        |
|        |
|        |
|        |
|        |
|        |
|        |
|        |
|        |
|        |
|        |
|        |
|        |
| ittee  |
| lied)  |
| 750    |
| 70.07  |
| 78.87  |
| 0      |
|        |

Made with Scribe - https://scribehow.com

## 17 Click "Approve Bill"

|                                                                                             | fornia                                                      |                   |                                          |     |              |
|---------------------------------------------------------------------------------------------|-------------------------------------------------------------|-------------------|------------------------------------------|-----|--------------|
| BILLS >> BIL                                                                                | L #65                                                       |                   |                                          |     |              |
| Details                                                                                     |                                                             |                   |                                          |     | Actions      |
| Status: New<br>Vendor / Payee<br>Bill Date: 10/14<br>Due Date: 10/1                         | :: Michael Evan Rot<br>4/2024<br>14/2024                    | oerts, PM #218196 | - Secretary                              |     | Edit Details |
| Itoms                                                                                       |                                                             |                   |                                          |     | Approve Bill |
| items                                                                                       |                                                             |                   |                                          |     | Void         |
| Description                                                                                 | Sub-Account                                                 | Туре              | Amount                                   |     | Void         |
| Description<br>Wages and<br>Salaries                                                        | Sub-Account                                                 | Туре              | <b>Amount</b><br>\$750.00                | 6 1 | Void         |
| Description<br>Wages and<br>Salaries<br>Employment<br>Taxes                                 | Sub-Account<br>General Fund<br>General Fund                 | Туре              | <b>Amount</b><br>\$750.00<br>-\$78.87    | 6 0 | Void         |
| Description<br>Wages and<br>Salaries<br>Employment<br>Taxes<br>Other<br>Employment<br>Taxes | Sub-Account<br>General Fund<br>General Fund<br>General Fund | Туре              | Amount<br>\$750.00<br>-\$78.87<br>\$0.00 |     | Void         |

# II. Treasurer Pays Bills

22 Select the bill show under "Bills to be paid" on the Treasurer Tools

| ሰ \$ 😹 🖿 💩        | 3                                       |                   |                                                                       |
|-------------------|-----------------------------------------|-------------------|-----------------------------------------------------------------------|
|                   | General Fund (Include starting balance) | \$1,561.33        | → Add Manual Receipt                                                  |
| Overview          | > Current Balance                       | \$1,561.33        | $\rightarrow$ Add Manual Disbursement<br>$\rightarrow$ Add Adjustment |
| Online Payments   | Unallocated Balance on Members          | \$0.00            | → Transfer To Another Account                                         |
| onine rayments    | Grand Total                             | \$1,561.33        |                                                                       |
| Dues Owed         | >                                       |                   | → Add Sub Account                                                     |
| Members           | > Secretary Tools                       |                   | Cashbook                                                              |
| Bills             | >                                       |                   |                                                                       |
| Payments Received | Online Payments Pending Disbursement    | 3                 | \$216.60                                                              |
|                   | Members Owing Dues                      | 10                | \$1,774.50                                                            |
| Vendors/Payees    | >                                       |                   |                                                                       |
| Annual Returns    | > Bills to be Approved                  |                   |                                                                       |
| Audit Reports     | > ID Vendor / Payee                     | Туре              | Amount                                                                |
| Budgets           | Total                                   |                   | \$0.00                                                                |
| 5466240           |                                         |                   |                                                                       |
| Life Memberships  | > Treasurer Tools                       |                   | Cashbook                                                              |
| Settings          | > Bills to be Paid                      |                   |                                                                       |
| Help Topics       | > Vendor / Pavee                        | Type              | Amount                                                                |
|                   | Grand Lodge of California - ID 22 (Cu   | st                | \$1,000.00                                                            |
|                   | #0001)                                  | Payment to vendor |                                                                       |
|                   | Total                                   |                   | \$1,000.00                                                            |
|                   |                                         |                   |                                                                       |
|                   | Open Pay Overs                          |                   |                                                                       |
|                   |                                         |                   |                                                                       |

# 1. Print Check with Pre-printed Check Stock

27 Click "Print Check" if have pre-printed check stock and would like to print check from iMember

| Details                                                 |                                       |                                                 |            |   | Actions           |
|---------------------------------------------------------|---------------------------------------|-------------------------------------------------|------------|---|-------------------|
| Status: Approve<br>/endor / Payee:<br>Bill Date: 09/20/ | d<br>Grand Lodge of Californi<br>2024 | a - ID 22 (Cust. #: 0001)                       |            |   | Edit Details      |
| )ue Date: 09/2                                          | 0/2024                                |                                                 |            |   | Mark Bill as Paid |
| tems                                                    |                                       |                                                 |            |   | Print Blank Check |
| Description                                             | Account / Sub-<br>Account             | Туре                                            | Amount     |   | Print Check       |
|                                                         | Operating / General                   | 7010 - Per<br>Capita/Degree<br>Fees/Return Dues | \$1,000.00 | C | Unapprove         |
| Test                                                    | Fund                                  | & Fees                                          |            |   |                   |

### 28 Select a layout to print check

| Select Layout to Print | × |
|------------------------|---|
| Standard (2 up)        |   |
| Standard (S-up)        | _ |
| Voucher (1-up)         |   |
|                        |   |

## 2. Print Check with Blank Check Stock

**30** Click "Print Blank Check" if have blank check stock and would like to print check from iMember

| Details                                                 |                                        |                                                           |            |      | Actions                  |
|---------------------------------------------------------|----------------------------------------|-----------------------------------------------------------|------------|------|--------------------------|
| Status: Approve<br>Vendor / Payee:<br>Bill Date: 09/20/ | d<br>Grand Lodge of Californi<br>2024  | a - ID 22 (Cust. #: 0001)                                 |            |      | Edit Details             |
| Due Date: 09/2                                          | 0/2024                                 |                                                           |            |      | Mark Bill as Paid        |
| ltems                                                   |                                        |                                                           |            |      | Deite Planely Charal     |
|                                                         | Assessment / Curk                      |                                                           |            |      | Print Blank Check        |
|                                                         | Account / Sup-                         | Tupo                                                      | Amount     |      |                          |
| Description                                             | Account                                | туре                                                      | Anount     |      | Print Check              |
| Description                                             | Account                                | 7010 - Per                                                | Amount     |      | Print Check              |
| Description                                             | Account Operating / General            | 7010 - Per<br>Capita/Degree                               | \$1 000 00 | CC m | Print Check              |
| <b>Description</b><br>Test                              | Account<br>Operating / General<br>Fund | 7010 - Per<br>Capita/Degree<br>Fees/Return Dues           | \$1,000.00 | C 🗊  | Print Check<br>Unapprove |
| <b>Description</b><br>Test                              | Account<br>Operating / General<br>Fund | 7010 - Per<br>Capita/Degree<br>Fees/Return Dues<br>& Fees | \$1,000.00 | C    | Print Check<br>Unapprove |

**31** Enter Check Number, Check Date, and click "Print Blank Check"

# 3. Pay Bill

| Actions<br>Edit Details<br>Mark Bill as Paid |
|----------------------------------------------|
| Edit Details<br>Mark Bill as Paid            |
| Edit Details<br>Mark Bill as Paid            |
| Mark Bill as Paid                            |
| Mark Bill as Paid                            |
|                                              |
|                                              |
| Print Blank Check                            |
| Print Check                                  |
|                                              |
| Unapprove                                    |
|                                              |
|                                              |

Enter Check/Payment Date, Check no. , and click "Mark Bill as Paid"

|              | Enor                                                    |            |
|--------------|---------------------------------------------------------|------------|
| Total        | Mark as Paid                                            | \$1,000.00 |
| 0 the charge |                                                         |            |
| Attachmen    | 10-14-2024                                              |            |
|              | * Check # / Payment Order #           Mark Bill as Paid |            |
|              |                                                         |            |
|              |                                                         |            |
|              |                                                         |            |

## III. Add Vendor/Payee

**39** Go to "Bills" > click on the "+" sign > select "Payment to Vendor"

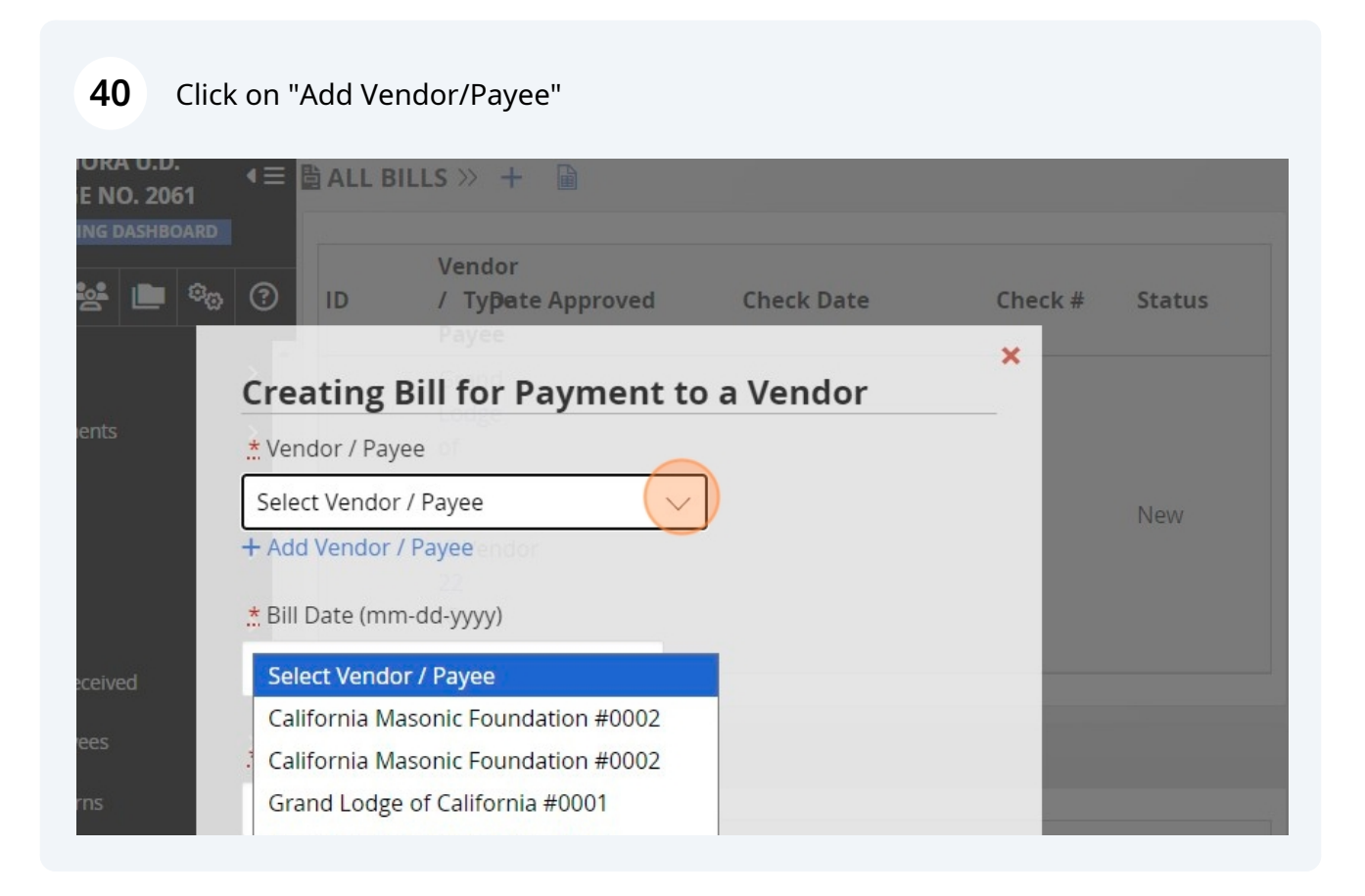

# 41 Enter Vender name, address, contact information, customer number, and click on "Add Vendor"

| Members           | Active V DVendor                             |                |
|-------------------|----------------------------------------------|----------------|
| Bills             | * Address                                    |                |
| Payments Received | Street Address                               |                |
| Vendors/Payees    | Suite/Apt #                                  |                |
| Annual Returns    | City                                         |                |
| Audit Reports     | Select State (leave blank if does not apply) | Chock # Status |
| Budgets           |                                              | ✓ Status       |
| Life Memberships  | Zip                                          |                |
| Settings          | Phone Number Californian                     |                |
| Help Topics       |                                              | 100            |
|                   | 22<br>Email                                  |                |
|                   | Contact Name                                 | _              |
|                   | * Customer Number                            |                |
|                   | Add Vendor                                   |                |
| Back to Top ^     |                                              |                |
| Expand Footer A   |                                              |                |

# How to Add Manual Receipt/Record Members' Dues Payment

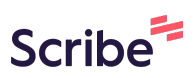

## Secretary Records Dues and Other Receipts

## Add Manual Receipt

| 1 Click "Overview" on the left-side menu list |    |                                         |    |  |
|-----------------------------------------------|----|-----------------------------------------|----|--|
|                                               |    | Masons of California                    |    |  |
| SONORA U.D.<br>LODGE NO. 2061                 | €∙ | ACCOUNT OVERVIEW >>                     |    |  |
| ACCOUNTING DASHBOARD                          |    | Operating Bank Account                  |    |  |
| 🙆 \$ 😤 🖿 🗞                                    | ?  |                                         |    |  |
|                                               |    | General Fund (Include starting balance) |    |  |
| Overview                                      | >  | Current Balance                         |    |  |
|                                               |    | Unallocated Balance on Members          |    |  |
| Online Payments                               | >  | Grand Total                             |    |  |
| Dues Owed                                     | >  |                                         |    |  |
| Members                                       | >  | Secretary Tools                         |    |  |
| Bills                                         | >  |                                         |    |  |
| Payments Received                             | >  | Online Payments Pending Disbursement    | 3  |  |
|                                               |    | Members Owing Dues                      | 10 |  |

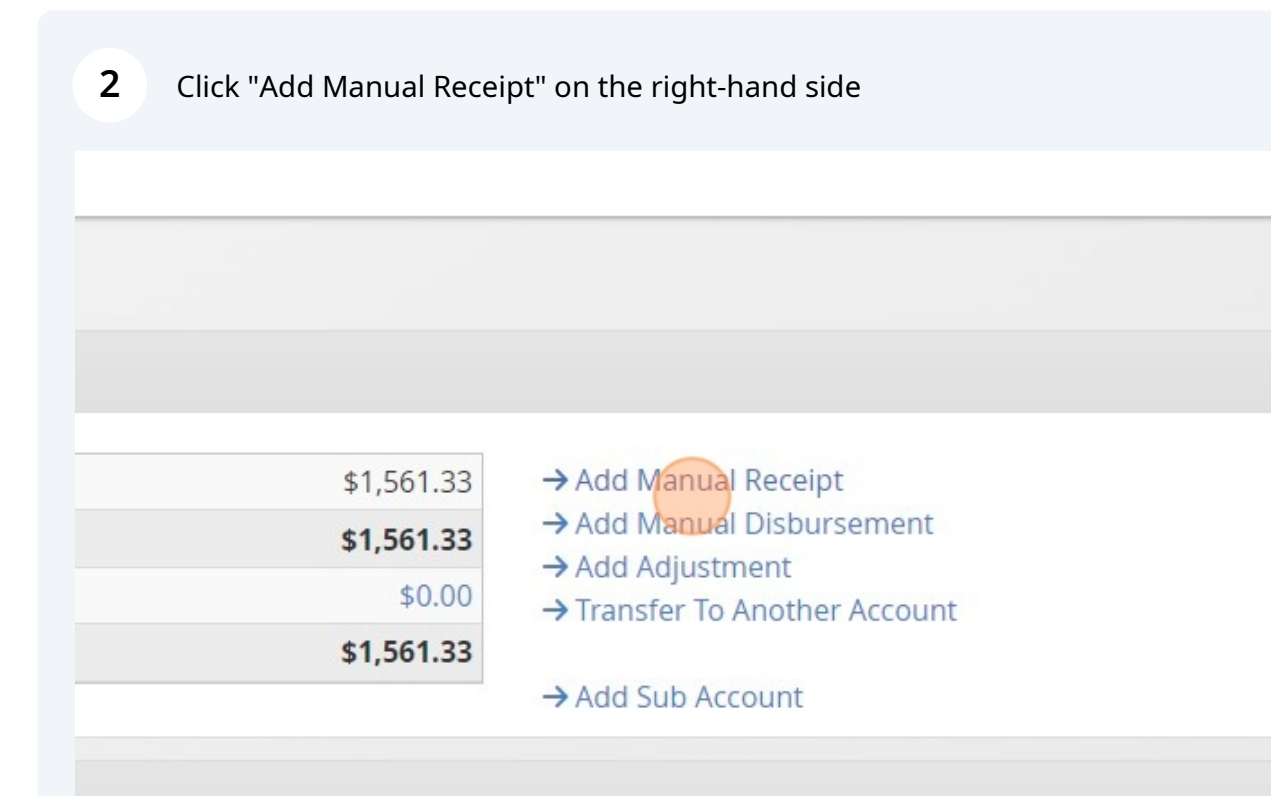

Enter Transaction Date, account to Deposit into, Income Category, Amount and click "Save Deposit"

| General Fund (Include starting balance)<br>Current Balance<br>Unallocated Balance on Members<br>Grand Total |                                               | \$1,561.33<br>\$1,561.33<br>\$0,00<br>\$1,561.33 | <ul> <li>→ Add Manual Receipt</li> <li>→ Add Manual Disbursement</li> <li>→ Add Adjustment</li> <li>→ Transfer To Another Account</li> <li>→ Add Sub Account</li> </ul> |
|----------------------------------------------------------------------------------------------------|-----------------------------------------------|--------------------------------------------------|----------------------------------------------------------------------------------------------------|
| Secretary Tools                                                                                             | ×<br>Manual Receipt                           |                                                  |                                                                                                    |
| Online Payments Pending Disbursement<br>Members Owing Dues                                                  | * Transaction Date (mm-dd-yyyy)<br>mm-dd-yyyy |                                                  |                                                                                                    |
| Bills to be Approved<br>ID Vendor / Payee                                                                   | ∴ Deposit into:<br>General Fund ∨ Type        |                                                  |                                                                                                    |
| Total                                                                                                    | * Income Category                             | =                                                |                                                                                                    |
| Bills to be Paid                                                                                            | * Amount                                      |                                                  |                                                                                                    |
| ID Vendor / Payee<br>20 Grand Lodge of California - ID 22 (Cust #00<br>Total                                | Comments                                      |                                                  |                                                                                                    |
| Open Pay Overs<br>Date                                                                                      | Save Deposit                                  |                                                  | Payments                                                                                                    |

## **Record Member's Dues Payment**

3

### 4 Under Secretary Tools, click on "Members Owing Dues"

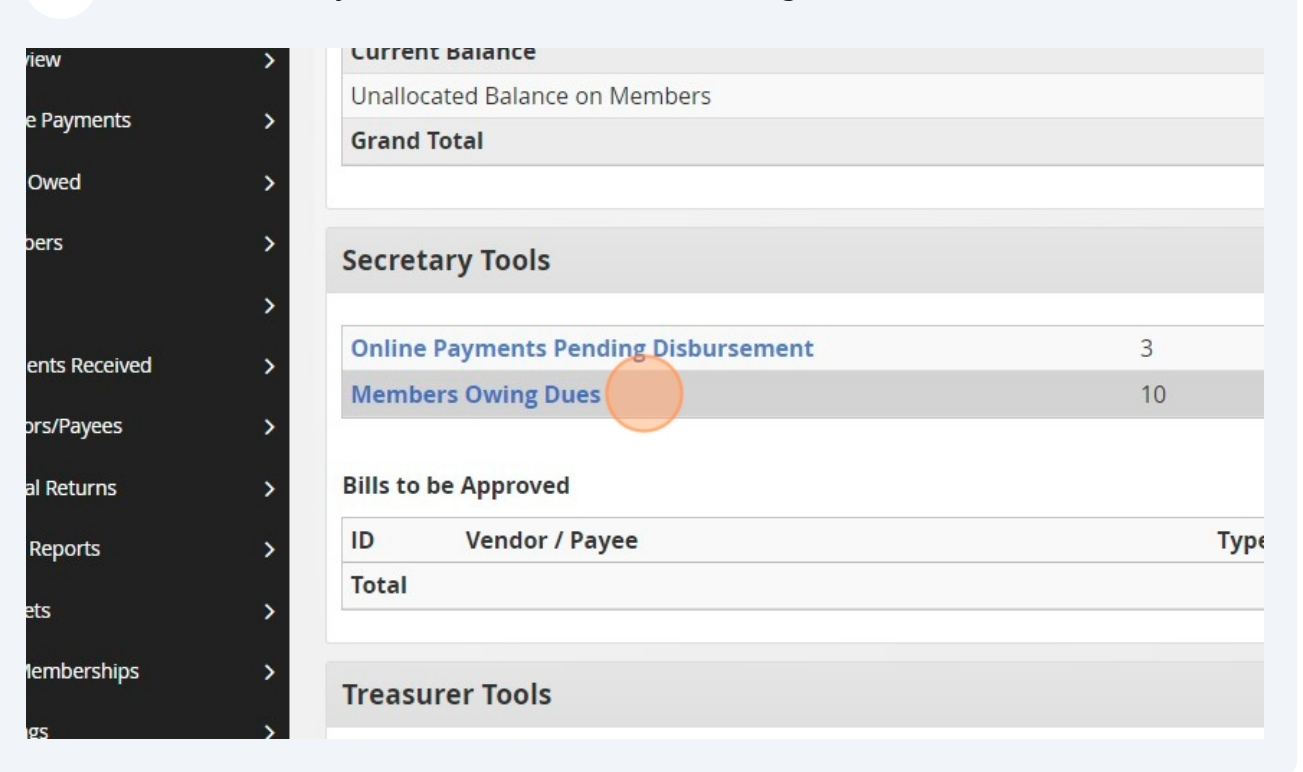

#### **5** Click on "View Members Who Owe Dues"

#### **Dues Cards**

Print 2024 Dues Cards (All Members)

#### **Dues Collections**

Dues Notice Configuration Dues Verification

| 10 Member(s) Owing | Dues -\$1,774.50 | (Reports: PDF | XLSX) |
|--------------------|------------------|---------------|-------|
|--------------------|------------------|---------------|-------|

#### Printing/Report Options

- > Member Statements (PDF)
- > Outstanding Labels (PDF)
- > Transactions Report (PDF)

View Members Who Owe Dues

#### **Email Options**

- > Send Dues Notice Email
- > Dues Notice Email Results

#### **6** Find the member who pays dues and click "Add Payment"

| PDF) | > Send Dues Notice Email    |
|------|-----------------------------|
| DF)  | > Dues Notice Email Results |
| °DF) |                             |

#### standing Balances

ne, member id or amount owned...

|       | Member # | Amount Owed |             |
|-------|----------|-------------|-------------|
| у     | 212835   | \$180.50    | Add Payment |
|       | 347283   | \$180.50    | Add Payment |
| artin | 325961   | \$180.50    | Add Payment |
| npton | 198031   | \$180.50    | Add Payment |
|       | 198224   | \$150.00    | Add Payment |
|       | 220605   | \$180.50    | Add Payment |
|       | 204146   | \$180.50    | Add Payment |
|       | 345332   | \$180.50    | Add Payment |
|       |          |             |             |

# 7 Enter Payment Received Date, Payment Type, Check Number (if applicable), Total Amount Received, and click "Submit Payment"

#### Current Account Balance: \$180.50

| Payment Received Date (mm-dd-yyyy) | 12-12-2024 |                      |
|------------------------------------|------------|----------------------|
| Payment Type                       | Check      | $\sim$               |
| Check Number                       | 1212       |                      |
| Total Amount Received              |            | 180.50               |
| Comments                           |            | li II                |
| Current Balance Owed               |            | \$180.50             |
|                                    |            |                      |
| Ending Balance                     |            | \$0.0 <mark>0</mark> |
| Submit Payment                     |            |                      |

8 Under Secretary Tools, select "Payments to be Paid Over for Operating Account"

| Unallo   | ocated Balance on Members                  |      |  |
|----------|--------------------------------------------|------|--|
| Grand    | d Total                                    |      |  |
| Secre    | etary Tools                                |      |  |
| Onlin    | e Payments Pending Disbursement            | 3    |  |
| Mem      | bers Owing Dues                            | 10   |  |
| Paym     | ents to be Paid Over for Operating Account | 2    |  |
| Bills to | o be Approved                              |      |  |
| ID       | Vendor / Payee                             | Туре |  |
| Total    |                                            |      |  |
| Treas    | surer Tools                                |      |  |
|          |                                            |      |  |

### **9** Select items to pay over to the Treasure to deposit

|                                                       | C   | Masons of California                          |                          |
|-------------------------------------------------------|-----|-----------------------------------------------|--------------------------|
| SONORA U.D.<br>LODGE NO. 2061<br>ACCOUNTING DASHBOARD | €   | PAYMENTS RECEIVED >> Page into with Secretary |                          |
|                                                       |     | Receipts with secretary                       |                          |
| 庙 \$ 😤 🖿 ®®                                           | ?   | Туре                                          | Account / Sub-Account    |
| Overview                                              | > ^ | Select / Clear All                            |                          |
| Online Payments                                       | >   | Manual Receipt                                | Operating / General Fund |
| Dues Owed                                             | >   | Manual Receipt                                | Operating / General Fund |
| Members                                               | >   | Pay selected receipts over to Treasurer       |                          |
| Bills                                                 | >   |                                               |                          |
| Payments Received                                     | >   | Receipts Paid over to Treasurer               |                          |

### **10** Click "Pay selected receipts over to Treasurer"

| Туре                                                                    | Account / Sub-Account                    |
|-------------------------------------------------------------------------|------------------------------------------|
| Select / Clear All                                                      |                                          |
| Manual Receipt                                                          | Operating / General Fund                 |
| Annual Receipt                                                          | Operating / General Fund                 |
| Pay selected receipts over t                                            | o Treasurer                              |
| Pay selected receipts over to                                           | Treasurer                                |
| Pay selected receipts over to<br>eceipts Paid over to Tro<br>Pay-over # | o Treasurer<br>easurer<br>Date - Account |

### **11** Click "Create Payover Receipt for Treasurer"

| Receipt Type                             | Member Name / Comment |
|------------------------------------------|-----------------------|
| 4310-01 - Stated Meeting Income/Rec      | eipt                  |
| 4020-02 - Application for Affiliation Fe | es                    |
| Total amount for this payover            |                       |
| Create Payover Receipt for Treasure      |                       |
| Create Payover Receipt for Treasure      |                       |
| Create Payover Receipt for Treasure      |                       |

# **Treasurer Creates Deposits**

### Under Treasurer Tools, click on the transaction date

| Bills to | be Paid                                        |                   |
|----------|------------------------------------------------|-------------------|
| > ID     | Vendor / Payee                                 | Туре              |
| 20       | Grand Lodge of California - ID 22 (Cust #0001) | Payment to Vendor |
| Total    |                                                |                   |
| 10/15/   | 2024                                           | Undeposited       |
| 10/15/   | 2024                                           | Undeposited       |
| Total    |                                                |                   |
| Total    |                                                |                   |
| Total    |                                                |                   |
| Total    |                                                |                   |
| Total    |                                                |                   |
| Total    |                                                |                   |
| Total    |                                                |                   |

Click on "Mark Payover as Deposited"

| Actions                                                        |            |                  |                  |
|----------------------------------------------------------------|------------|------------------|------------------|
| Date Created: 10/15/2024<br>Deposit Account: Operating Account | Amount     | Date<br>Recorded | Date<br>Received |
|                                                                | \$300.00   | 10/15/2024       | 10/15/2024       |
| Print Receipt                                                  | \$180.50   | 10/15/2024       | 10/15/2024       |
| Mark Payover as Deposit                                        | \$480.50   |                  |                  |
| void Payover                                                   | Total Paid |                  |                  |
| Attachments add anatheret                                      | \$0.00     |                  |                  |
|                                                                | \$0.00     |                  |                  |
| - No Attachments -                                             | \$180.50   |                  |                  |

Enter Deposit Date, upload deposit slip (if needed), and click "Confirm and Submit"

| Deposit Dat  | te (mm-dd-yyyy) |  |
|--------------|-----------------|--|
| 0-15-2024    |                 |  |
| en's         | 0               |  |
| Upload De    | eposit Receipt  |  |
| Display Nam  | e of File       |  |
| Deposit Slip | )               |  |
| Choose File  | No file chosen  |  |

# How to Enter Budget

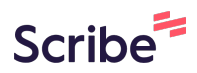

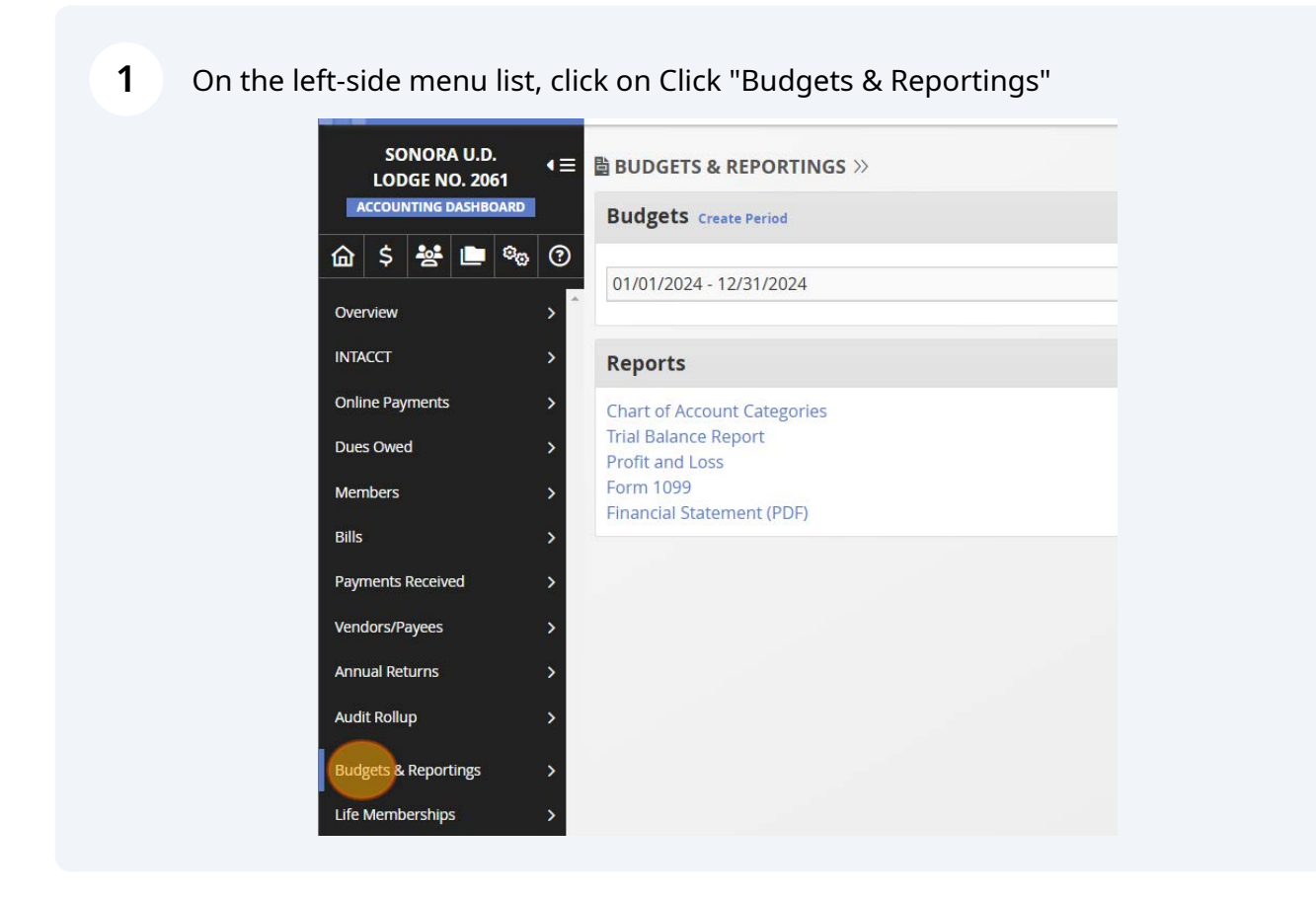

### 2 Click on the "+" sign

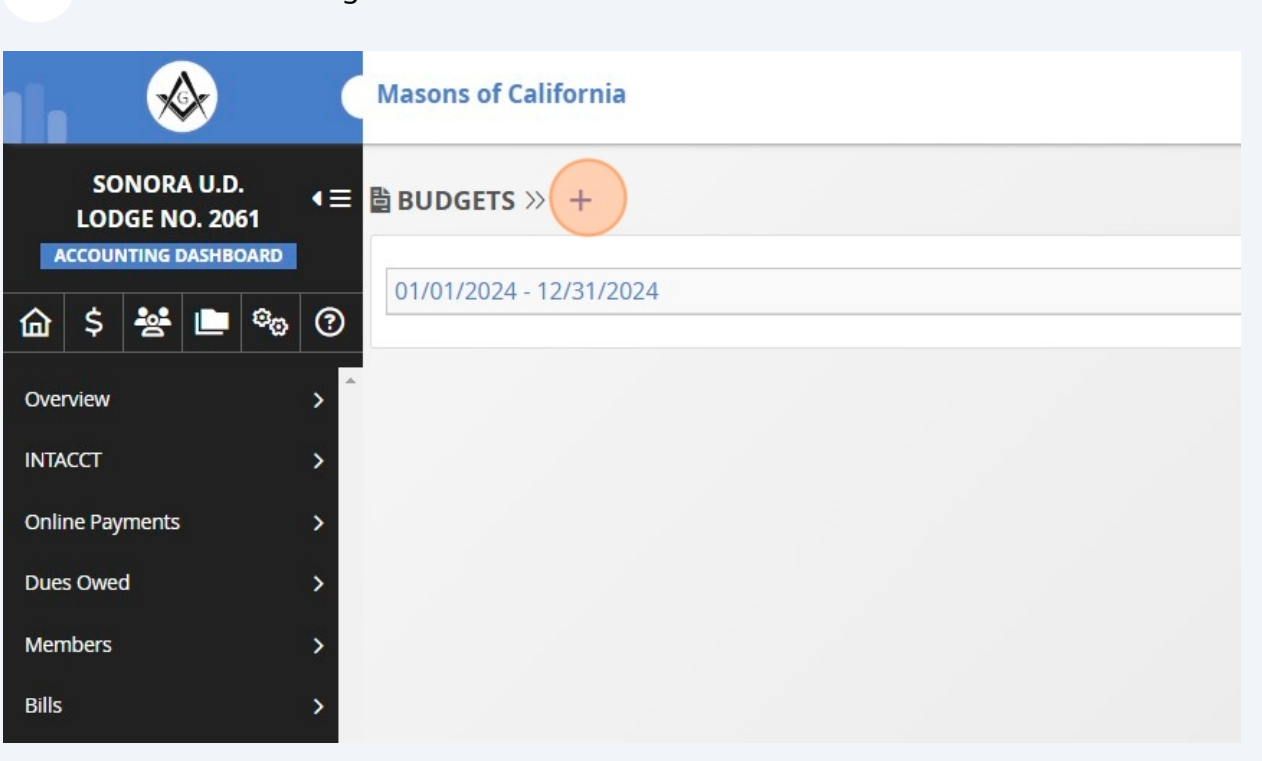

Enter Accounting Period Start and End date

| 4dd    | Acc     | ou     | ntin   | g P    | erio | bd |
|--------|---------|--------|--------|--------|------|----|
| * Peri | iod Sta | art (m | m-dd   | -yyyy) |      |    |
| 01-01  | 1-2025  | ;      |        |        |      |    |
| Peri   | iod En  | d (mr  | n-dd-y | уууу)  |      |    |
| 12-31  | 1-2025  | 5      |        |        |      |    |
| 0      | D       | ecen   | nber   | 202    | 5    | 0  |
| Su     | Мо      | Tu     | We     | Th     | Fr   | Sa |
|        | 1       | 2      | 3      | 4      | 5    | 6  |
| 7      | 8       | 9      | 10     | 11     | 12   | 13 |
| 14     | 15      | 16     | 17     | 18     | 19   | 20 |
| 21     | 22      | 23     | 24     | 25     | 26   | 27 |
| 28     | 29      | 30     | 31     |        |      |    |

### 4 Click "Add"

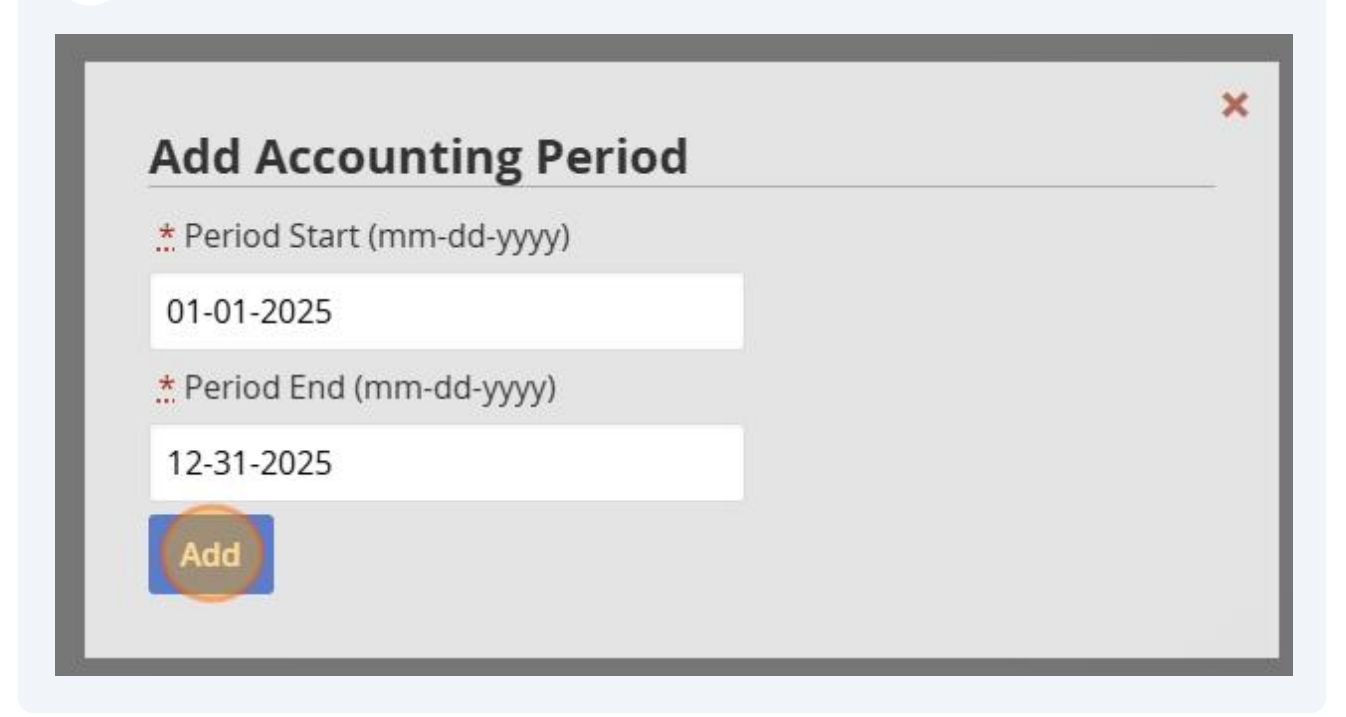

### **5** Click on the budget amount to edit.

| Starting Balance                                 | \$2,041.83 |        |             |            |
|--------------------------------------------------|------------|--------|-------------|------------|
| Receipts/Income                                  | Actual     | Budget | Over Budget | Percentage |
| Petition Fee                                     | \$0.00     | \$0.00 | -           | - V        |
| 4020 - Fees<br>(membership,<br>degrees, etc.)    | \$0.00     | \$0.00 | -           | - 🗸        |
| 4020-01 -<br>Application for<br>Degree Fees      | \$0.00     | \$0.00 | -           | - 🗸        |
| 4020-02 -<br>Application for<br>Affiliation Fees | \$0.00     | \$0.00 | -           | - 🗸        |
| 5300 - Interest                                  | \$0.00     | ¢0 00  | -           |            |

For instance, click on the Fees (membership, degrees,etc.) budget amount to edit, enter the amount, and click "Save"

| amount for 4 | 1020 - Fees (memb | pership, degrees             | s, etc.)                                    |
|--------------|-------------------|------------------------------|---------------------------------------------|
|              |                   |                              |                                             |
|              |                   |                              |                                             |
|              | amount for 4      | amount for 4020 - Fees (memi | amount for 4020 - Fees (membership, degrees |

6

# **Generating a Financial Report**

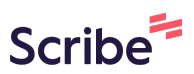

1 On the left-side menu list, click on "Budgets & Reportings" SONORA U.D. LODGE NO. 2061 ACCOUNTING DASHBOARD

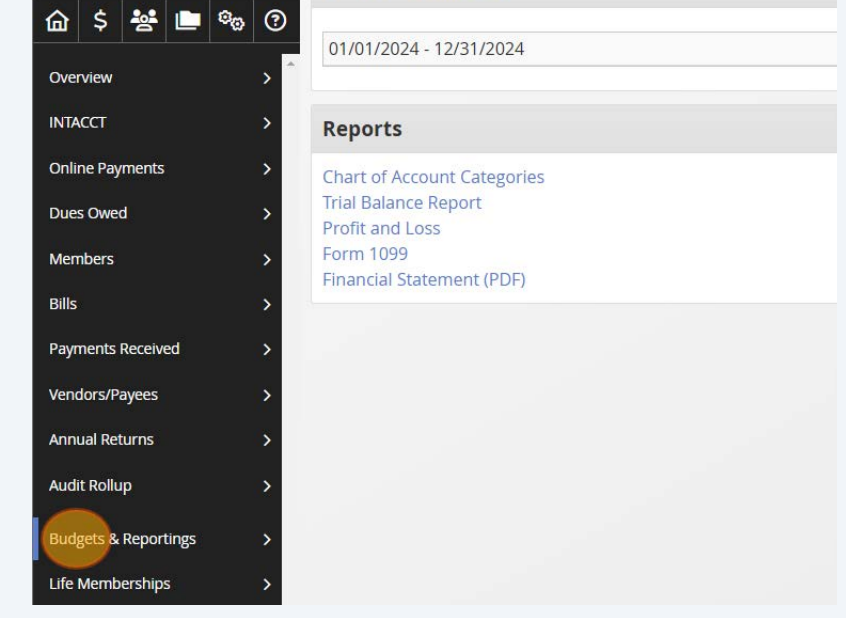

## 2 Click on a report name

### For example: Financial Statement

| INTACCT              | > 01/01/2024 - 12/31/2024 View Budget    |
|----------------------|------------------------------------------|
| Online Payments      | >                                        |
| Dues Owed            | > Reports                                |
| Members              | > Chart of Account Categories            |
| Bills                | Trial Balance Report     Profit and Loss |
| Payments Received    | Form 1099<br>Financial Statement (PDF)   |
| Vendors/Payees       |                                          |
| Annual Returns       | >                                        |
| Audit Rollup         | >                                        |
| Budgets & Reportings | >                                        |
| Life Memberships     | >                                        |
| Settings             | >                                        |

### **3** Enter report start date, end date, and click "Generate Report"

|                      |                                       | × |  |
|----------------------|---------------------------------------|---|--|
| Vendors/Payees       | Financial Statement                   |   |  |
| Annual Returns       | * Start Date (mm-dd-yyyy)             |   |  |
| Audit Rollup         | 01-01-2025                            |   |  |
| Budgets & Reportings | .* End Date (mm-dd-yyyy)              |   |  |
| Life Memberships     | 12-31-2025                            |   |  |
| Settings             | Generate Report                       |   |  |
| Help Topics          | · · · · · · · · · · · · · · · · · · · | _ |  |
|                      |                                       |   |  |
|                      |                                       |   |  |
|                      |                                       |   |  |
|                      |                                       |   |  |
|                      |                                       |   |  |

# Reconcile a Bank Account in Cashbook Scribe

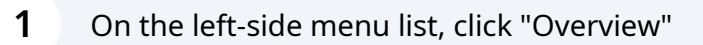

| ⊗                             | C    | Masons of California                    |                 |
|-------------------------------|------|-----------------------------------------|-----------------|
| SONORA U.D.<br>LODGE NO. 2061 | •≡ ( | ACCOUNT OVERVIEW >>                     |                 |
| ACCOUNTING DASHBOARD          |      | Operating Bank Account                  |                 |
|                               | •    | General Fund (Include starting balance) |                 |
| Overview                      | >    | Current Balance                         |                 |
| INTACCT                       | >    | Grand Total                             |                 |
| Online Payments               | >    | Grand Total                             |                 |
| Dues Owed                     | >    | Other Bank Accounts (Not Trustee Accoun | its)            |
| Members                       | >    |                                         |                 |
| Bills                         | \$   | Account Name                            | Account Type    |
|                               |      | Fidelity                                | Investment      |
| Payments Received             | >    | BofA Savings                            | Savings Account |
| Vendors/Payees                | >    | BofA Savings Program account            | Savings Account |
| Annual Returns                | >    |                                         |                 |
| Audit Rollup                  | >    | Secretary Tools                         |                 |
| Budgets & Reportings          | >    | Online Payments Pending Disbursement    | 3               |
| Life Memberships              | >    | Members Owing Dues                      | 7               |
| Settings                      | >    |                                         |                 |

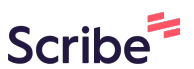

## 2 Click "Cashbook" at Treasurer Tools

| Secre    | tary Tools                                         |                   | Cashbook   |
|----------|----------------------------------------------------|-------------------|------------|
| Online   | e Payments Pending Disbursement 3                  |                   | \$216.60   |
| Memb     | pers Owing Dues 7                                  |                   | \$1,263.50 |
| Bills to | be Approved                                        |                   |            |
| ID       | Vendor / Payee                                     | Туре              | Amount     |
| 78       | John Smith - ID 47 (Cust #00062)                   | Payment to Vendor | \$150.00   |
| Total    |                                                    |                   | \$150.00   |
| Treas    | urer Tools                                         |                   | Cashbook   |
| Bills to | be Paid                                            |                   |            |
| ID       | Vendor / Payee                                     | Туре              | Amount     |
| 79       | John Smith - ID 47 (Cust #00062)                   | Payment to Vendor | \$150.00   |
| 74       | California Masonic Foundation - ID 29 (Cust #0002) | Payment to Vendor | \$1,000.00 |
| 20       | Grand Lodge of California - ID 22 (Cust #0001)     | Payment to Vendor | \$1,000.00 |
| Total    |                                                    |                   | \$2,150.00 |

### **3** Select an account to reconcile

| Accou                                                          | int Name                                                                                                    | Account Type                                                                      | Starting Balan |
|----------------------------------------------------------------|----------------------------------------------------------------------------------------------------|-----------------------------------------------------------------------------------|----------------|
|                                                                |                                                                                                    | Investment                                                                        | \$10,000.      |
|                                                                |                                                                                                    | Savings Account                                                                   | \$1,500.       |
|                                                                |                                                                                                    | Savings Account                                                                   | \$0.           |
| Online                                                         | e Payments Pending Disbursement<br>bers Owing Dues                                                                                         | Operating Account     Fidelity     BorA Savings     BorA Savings     BorA Savings |                |
|                                                                | he Approved                                                                                                    |                                                                                   |                |
| Bills to                                                       | Vendor / Pavee                                                                                                    | Туре                                                                              |                |
| Bills to<br>ID<br>78                                           | Vendor / Payee John Smith - ID 47 (Cust #00062)                                                                                            | Type<br>Payment to Vendor                                                         |                |
| Bills to<br>ID<br>78<br>Total                                  | Vendor / Payee<br>John Smith - ID 47 (Cust #00062)                                                                                         | <b>Type</b><br>Payment to Vendor                                                  |                |
| Bills to<br>ID<br>78<br>Total<br>Treas                         | Vendor / Payee<br>John Smith - ID 47 (Cust #00062)<br>urer Tools                                                                           | Type<br>Payment to Vendor                                                         |                |
| Bills to<br>ID<br>78<br>Total<br>Treas<br>Bills to<br>ID       | Vendor / Payee<br>John Smith - ID 47 (Cust #00062)<br>urer Tools<br>be Paid<br>Vendor / Payee                                              | Type<br>Payment to Vendor                                                         |                |
| Bills to<br>ID<br>78<br>Total<br>Treas<br>Bills to<br>ID<br>79 | Vendor / Payee<br>John Smith - ID 47 (Cust #00062)<br>urer Tools<br>be Paid<br>Vendor / Payee<br>John Smith - ID 47 (Cust #000 <u>62</u> ) | Type Payment to Vendor Type Payment to Vendor Type Payment to Vendor              |                |

#### 4 Enter a date range and click "Filter by Selected Date Range"

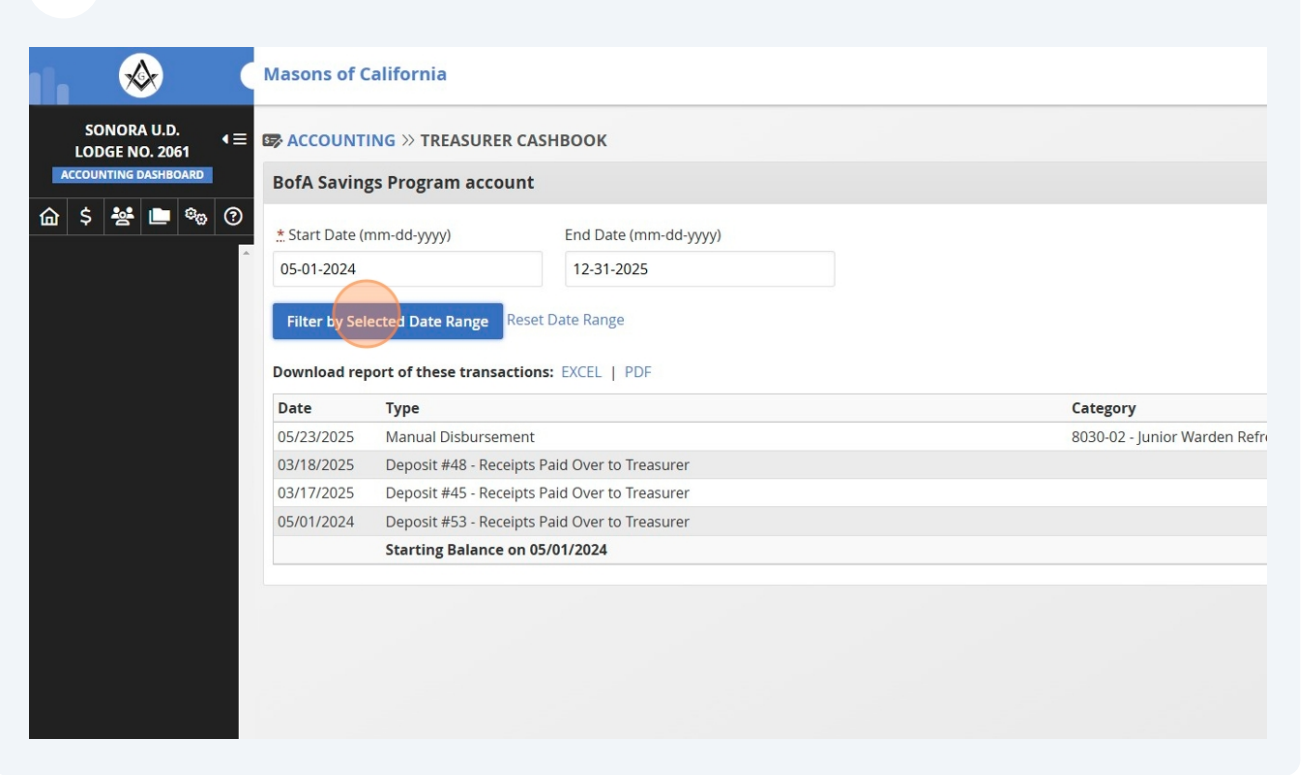

5 Click "Reconcile Cashbook"

| BofA Saving                                         | gs Program account                                                                                               |                                                          | Reco   | oncile Cashboo |
|-----------------------------------------------------|----------------------------------------------------------------------------------------------------|----------------------------------------------------------|--------|----------------|
| * Start Date (r                                     | mm-dd-yyyy)                                                                                                    | End Date (mm-dd-yyyy)                                    |        |                |
|                                                     |                                                                                                    |                                                          |        |                |
| 05-01-2024<br>Filter by Sel                         | ected Date Range Rese                                                                                            | 12-31-2025<br>t Date Range                               |        |                |
| 05-01-2024<br>Filter by Sel<br>Download rep<br>Date | ected Date Range Reserved Reserved Date Range Reserved Reserved Reserved Reserved Reserved Reserved Reserved Res | 12-31-2025<br>t Date Range<br>s: EXCEL   PDF<br>Category | Amount | Balance        |

Enter Statement ending date and Ending balance

6

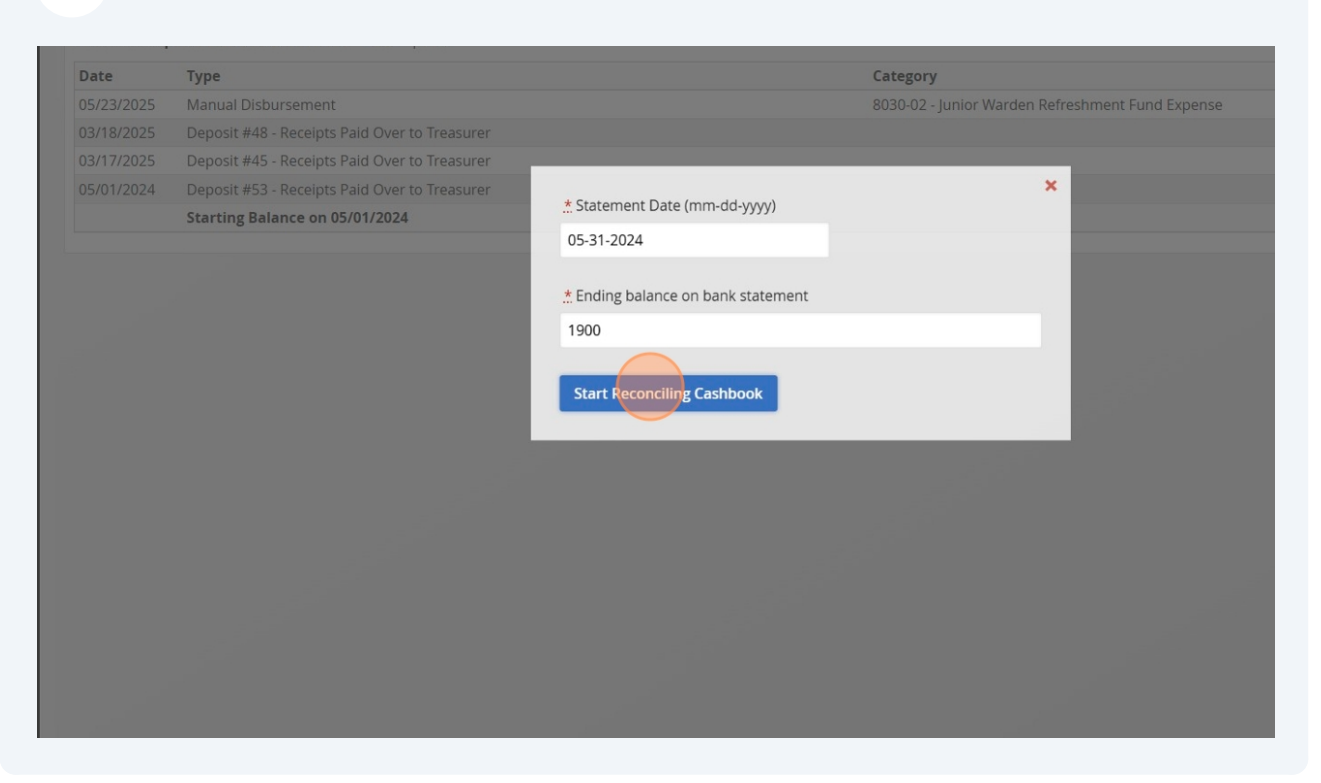

7 Check mark a transaction that matches your bank statement

| tarted o<br>tatemen | n: 03/28/2025 @ 10:07PM - Status:<br>It ending date: May 31, 2024 | Draft                 |                      |                                 | Finish No | w Save Draft |
|---------------------|-------------------------------------------------------------------|-----------------------|----------------------|---------------------------------|-----------|--------------|
|                     | <b>\$1,900.00</b><br>STATEMENT ENDING BALANCE                     |                       | <b>\$2,</b><br>CLEAR | 000.00<br>D BALANCE             |           | 00           |
| BE                  | \$1,900.00 -<br>GINNING BALANCE                                   | -\$0.00<br>0 PAYMENTS | +                    | <b>\$2,000.00</b><br>1 DEPOSITS | DIFFEREN  | ICE          |
| Date                | Type (links open in new ta                                        | b)                    |                      | Payment/Deposit<br>Method       | Payment   | Deposit      |

#### Made with Scribe - https://scribehow.com

If the difference amount becomes "0", click "Finish Now". Otherwise, click "Save Draft" and go back to record any missing transaction.

| R ACC   | COUNTING >>> RECONCILING BOF/                                         | A SAVINGS PROGI               | RAM ACCO                      | UNT                             |                | _            |
|---------|-----------------------------------------------------------------------|-------------------------------|-------------------------------|---------------------------------|----------------|--------------|
| tarted  | on: 03/28/2025 @ 10:07PM - Status: D<br>ent ending date: May 31, 2024 | raft                          |                               |                                 | Finish N       | Now Save Dra |
|         | \$1,900.00<br>STATEMENT ENDING BALANCE                                | -                             | \$2,000.00<br>CLEARED BALANCE |                                 | <b>○</b> _\$10 | 0.00         |
| L       | \$1,900.00<br>BEGINNING BALANCE                                       | - <b>\$0.00</b><br>0 PAYMENTS | +                             | <b>\$2,000.00</b><br>1 DEPOSITS | DIFFERE        | NCE          |
| Date    | Type (links open in new tab                                           |                               |                               | Payment/Deposit<br>Method       | Payment        | Deposit      |
| 05/01/2 | 2024 Deposit #53 - Receipts Paid O                                    | ver to Treasurer              |                               |                                 |                | \$2,000.00   |

8